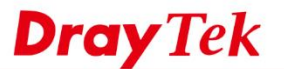

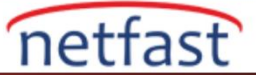

## Engellenecek URL Anahtar Kelimesini Bulma

VigorRouter ile, bir web sitesine veya bir uygulamaya URL Content Filter ve DNS Filter ile erişimi engelleyebilirsiniz. Bu makale, URL Content Filter yapılandırması için gereken anahtar kelimeyi nasıl bulacağınızı gösterir.

VigorRouter ile, bir web sitesine veya bir uygulamaya URL Content Filter ve DNS Filter ile erişimi engelleyebilirsiniz. Bu makale, URL Content Filter yapılandırması için gereken anahtar kelimeyi nasıl bulacağınızı gösterir. Paketleri yakalamak için Wireshark gibi bir paket tarama aracına ihtiyacımız olacak.

1. Bilgisayardaki DNS önbelleğini temizleyin. Windows kullanıcısı için, komut istemine ipconfig / flushdns yazın.

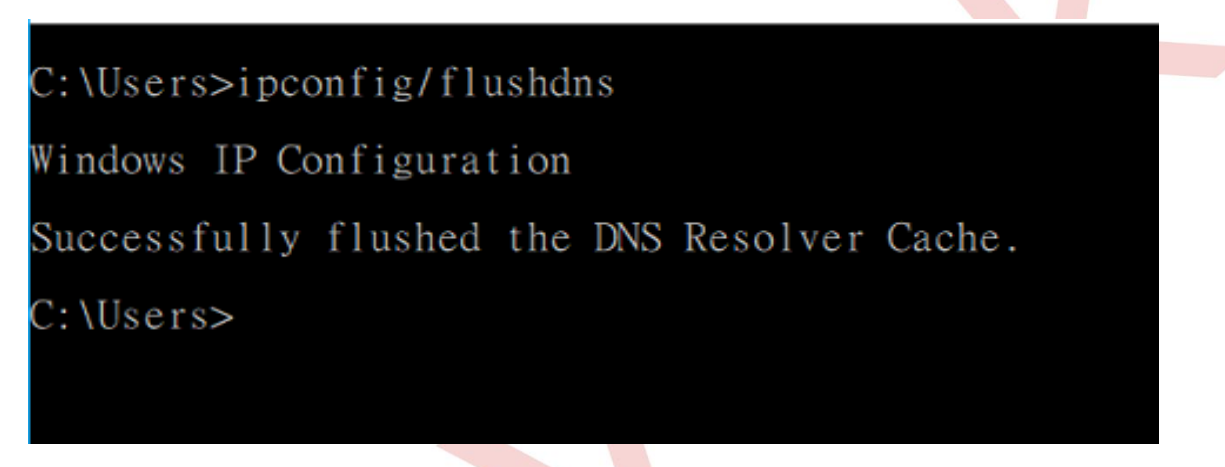

2. Bu Wireshark, paketlerini DNS'e göre filtreleyin.

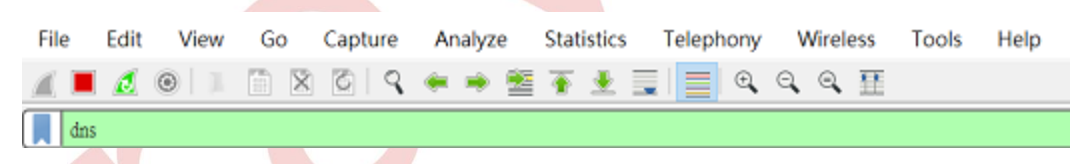

3. Filtrelemek istediğiniz web sitesini veya uygulamayı açın ve DNS sorgusu işleminin tamamlanmasını bekleyin, örneğin Facebook Messenger'ı alıyoruz. Facebook Messenger sunucuya bağlandığında bilgisayardan gönderilen birkaç DNS sorgusu olduğunu görüyoruz.

| <b>j</b> 44 |      |           |               |               |          |        |     |          |          | Etpress                                                                                                    |
|-------------|------|-----------|---------------|---------------|----------|--------|-----|----------|----------|----------------------------------------------------------------------------------------------------|
| No.         |      | Time      | Steat         | Destination   | Protocol | Length |     | 1450     | Sector 1 | A CANADA AND A CANADA AND A CANADA AND A CANADA AND A CANADA AND A CANADA AND A CANADA AND A CANADA AND A CANADA |
| T* 1        | 34   | 15.876798 | 192.168.52.10 | 8.8.4.4       | ONS      |        | 77  | Standard | query    | 8kad3a A www.messenger.com                                                                                       |
| L , ,       | 37   | 15.894915 | 8.8.4.4       | 192.168.52.10 | DNS      |        | 145 | Standard | query    | response dzadla A www.messenger.com DWWIE                                                                        |
|             | 174  | 17.653247 | 192.168.52.10 | 8.8.4.4       | ONS      |        | 79  | Standard | query    | / 8x7813 A static.xx.fbcdn.net                                                                                   |
|             | 200  | 17.671170 | 8.8.4.4       | 192.168.52.10 | ONS      |        | 118 | Standard | query    | response 8x7813 A static.xx.fbcdn.net CNA                                                                        |
|             | 456  | 18.062855 | 192.168.52.10 | 8.8.4.4       | ONS      |        | 73  | Standard | query    | 8x998f A messenger.com                                                                                           |
|             | 457  | 18.880379 | 8.8.4.4       | 192.168.52.10 | ONS      |        | 89  | Standard | query.   | response 0x998f A messenger.com A 31.13.8                                                                        |
|             | 873  | 18.522289 | 192.168.52.10 | 8.8.4.4       | DNS      |        | 69  | Standard | query    | 8x4887 A fbcdn.net                                                                                               |
|             | 959  | 18.540283 | 8.8.4.4       | 192.168.52.10 | ONS      |        | 85  | Standard | query    | response 0x4087 A fbcdn.net A 31.13.87.36                                                                        |
|             | 1566 | 18.681877 | 192.168.52.10 | 8.8.4.4       | ONS      |        | 77  | Standard | query    | 8xSeba A ocsp.digicert.com                                                                                       |
|             | 1578 | 18.682223 | 192.168.52.10 | 8.8.4.4       | ONS      |        | 77  | Standard | query    | 8xd1b9 AAAA ocsp.digicert.com                                                                                    |
|             | 1633 | 18.782487 | 8.8.4.4       | 192.168.52.10 | DNS      |        | 125 | Standard | query    | response 0x5eba A ocsp.digicert.com CNAME                                                                        |
|             | 1634 | 18.702408 | 8.8.4.4       | 192.168.52.10 | ONS      |        | 174 | Standard | query    | response Exdlb9 AAAA ocsp.digicert.com CN                                                                        |
|             | 2818 | 19.557266 | 192.168.52.10 | 8.8.4.4       | DNS      |        | 69  | Standard | query    | BxBlas A fbsbx.com                                                                                               |
|             | 2819 | 19.582825 | 8.8.4.4       | 192.168.52.10 | DNS      |        | 85  | Standard | duery    | response Ballae A fbsbx.com A 31.13.87.36                                                                        |

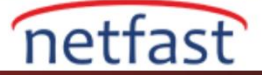

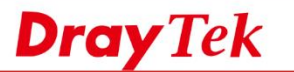

4.Bu anahtar kelimeleri kopyalayın ve onlar için Keyword Objects oluşturun. Objects Setting >> Keyword Object Setup

| Nam                                                                                                    | e                                                                                                    | messenger                                                                                                    |  |  |  |  |
|----------------------------------------------------------------------------------------------------|----------------------------------------------------------------------------------------------------|----------------------------------------------------------------------------------------------------|--|--|--|--|
| Cont                                                                                                    | ents                                                                                                    | messenger fbcdn fbsbx                                                                                                    |  |  |  |  |
|                                                                                                    |                                                                                                    | mit of Contents: Max 3 Words and 63 Characters.                                                                                                    |  |  |  |  |
|                                                                                                    |                                                                                                    | Each word should be separated by a single space.                                                                                                    |  |  |  |  |
|                                                                                                    |                                                                                                    | You can replace a character with %HEX.<br>Example:<br>Contents: backdoo%72 virus keep%20out                                                           |  |  |  |  |
|                                                                                                    |                                                                                                    |                                                                                                    |  |  |  |  |
|                                                                                                    |                                                                                                    | Decult                                                                                                    |  |  |  |  |
|                                                                                                    | 1. backdoor                                                                                                    |                                                                                                    |  |  |  |  |
|                                                                                                    |                                                                                                    | 2. virus<br>3. keep out                                                                                                    |  |  |  |  |
| ent Filter'deki                                                                                                    | Keyword O                                                                                                    | bject'i kullanın.                                                                                                    |  |  |  |  |
| SM >> URL Conter                                                                                                    | nt Filter Profile                                                                                                    | 0                                                                                                    |  |  |  |  |
| Profile Index: 1 Profile Name:                                                                                                    | blockfb                                                                                                    | 0                                                                                                    |  |  |  |  |
| SM >> URL Conter<br>Profile Index: 1<br>Profile Name:<br>Priority:                                                                                                | blockfb<br>Either : U                                                                                                    | a<br>JRL Access Control First ∽ Log: Block ∽                                                                                                    |  |  |  |  |
| Profile Index: 1<br>Profile Name:<br>Priority:<br>1.URL Access C                                                                                                  | blockfb<br>Either : U                                                                                                    | e<br>JRL Access Control First ∽ Log: Block ∽                                                                                                    |  |  |  |  |
| SM >> URL Conter<br>Profile Index: 1<br>Profile Name:<br>Priority:<br>1.URL Access C<br>W Enable                                                                  | blockfb<br>Either : U                                                                                                    | a<br>JRL Access Control First ✓ Log: Block ✓<br>Control □ Prevent web access from IP address                                                          |  |  |  |  |
| Profile Index: 1<br>Profile Name:<br>Priority:<br>1.URL Access C<br>☑ Enable                                                                                      | blockfb<br>Either : U<br>control<br>: URL Access (<br>ction :                                                                 | a<br>JRL Access Control First ✓ Log: Block ✓<br>Control □ Prevent web access from IP address<br>Group/Object Selections                               |  |  |  |  |
| SM >> URL Conter<br>Profile Index: 1<br>Profile Name:<br>Priority:<br>1.URL Access C<br>Enable<br>A<br>E                                                          | blockfb<br>Either : U<br>control<br>: URL Access (<br>ction :<br>lock ~                                                       | Block<br>JRL Access Control First<br>Log: Block<br>Control<br>Prevent web access from IP address<br>Group/Object Selections<br>Messenger              |  |  |  |  |
| SM >> URL Conter<br>Profile Index: 1<br>Profile Name:<br>Priority:<br>1.URL Access C<br>Enable<br>A<br>E<br>Except                                                | blockfb<br>Either : U<br>Control<br>: URL Access (<br>ction :<br>lock ~<br>:<br>:                                             | Block ~<br>JRL Access Control First ~ Log: Block ~<br>Control Prevent web access from IP address<br>Group/Object Selections<br>Messenger Edit<br>Edit |  |  |  |  |
| SM >> URL Conter<br>Profile Index: 1<br>Profile Name:<br>Priority:<br>1.URL Access C<br>☑ Enable<br>A<br>☑<br>Except<br>2.Web Feature                             | blockfb<br>Either : U<br>Control<br>URL Access 0<br>ction :<br>lock v<br>cion List                                            | e<br>JRL Access Control First V Log: Block V<br>Control Prevent web access from IP address<br>Group/Object Selections<br>Messenger Edit<br>Edit       |  |  |  |  |
| Profile Index: 1<br>Profile Name:<br>Priority:<br>1.URL Access C<br>☑ Enable<br>A<br>☑ Except<br>2.Web Feature<br>☑ Enable                                        | blockfb<br>Either : U<br>Control<br>: URL Access of<br>ction :<br>lock ~<br>:ion List                                         | e Restriction                                                                                                    |  |  |  |  |
| SM >> URL Conter<br>Profile Index: 1<br>Profile Name:<br>Priority:<br>1.URL Access C<br>☑ Enable<br>☐ Except<br>2.Web Feature<br>☐ Enable<br>Action:              | blockfb<br>Either : U<br>Either : U<br>OURL Access O<br>ction :<br>lock ~<br>ion List                                         | e Restriction                                                                                                    |  |  |  |  |
| SM >> URL Conter<br>Profile Index: 1<br>Profile Name:<br>Priority:<br>1.URL Access C<br>☑ Enable<br>A<br>Except<br>2.Web Feature<br>☐ Enable<br>Action:<br>Pass ☑ | blockfb<br>Either : U<br>Either : U<br>Control<br>URL Access (<br>ction :<br>lock ~<br>Con List<br>Web Feature<br>File Extens | e Restriction                                                                                                    |  |  |  |  |
| SM >> URL Conter<br>Profile Index: 1<br>Profile Name:<br>Priority:<br>1.URL Access C<br>☑ Enable<br>☐ Except<br>2.Web Feature<br>☐ Enable<br>Action:<br>Pass ✓    | blockfb<br>Either : U<br>Either : U<br>URL Access of<br>ction :<br>lock ~<br>ion List<br>Web Feature<br>File Extens           | e Restriction sion Profile: None v Cookie Proxy Upload                                                                                                |  |  |  |  |

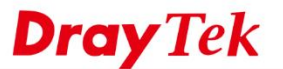

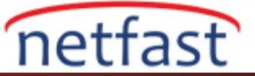

6. Çalışmasını sağlamak için Firewall Filter Rule'de URL Content Filter'i seçmeniz gerekeceğini unutmayın.

| eneral Setup       | Default Rule |                |        |  |
|--------------------|--------------|----------------|--------|--|
| Actions for defa   | ult rule:    |                |        |  |
| Application        |              | Action/Profile | Syslog |  |
| Filter             |              | Pass ~         |        |  |
| Sessions Contro    | bl           | 43 / 60000     |        |  |
| Quality of Service | <u>e</u>     | None ~         |        |  |
| User Manageme      | nt           | None ~         |        |  |
| APP Enforcement    | nt           | None ~         |        |  |
| URL Content Filt   | ter          | 1-blockfb ~    |        |  |
| Web Content Fil    | ter          | None ~         |        |  |
| DNS Filter         |              | 1-blockfb ~    |        |  |
| Advance Settin     | g            | Edit           |        |  |

Alternatif olarak, PC'nin Diagnostics >> DNS Cache Table'de erişmeye çalıştığı domaini de bulabilirsiniz.

## Diagnostics >> DNS Cache Table

IPv4 DNS Cache Table

|                                |                | <u>Clear</u> <u>Refresh</u> |
|--------------------------------|----------------|-----------------------------|
| Domain Name                    | IP Address     | TTL(s)                      |
| scontent.ftpe7-4.fna.fbcdn.net | 203.74.65.209  | 16                          |
| scontent.ftpe7-2.fna.fbcdn.net | 203.74.65.81   | 3                           |
| fbsbx.com                      | 31.13.87.36    | 227                         |
| fbcdn.net                      | 31.13.87.36    | 129                         |
| messenger.com                  | 31.13.87.1     | 296                         |
| autoupdate.geo.opera.com       | 37.228.108.133 | 51                          |
| addons.opera.com               | 82.145.215.90  | 32                          |
|                                |                |                             |
|                                |                |                             |
|                                |                |                             |
|                                |                |                             |
|                                |                |                             |